## How to Use Google's Blogger Tool

1) Navigate to www.blogger.com and sign in with your UMSL SSO and password

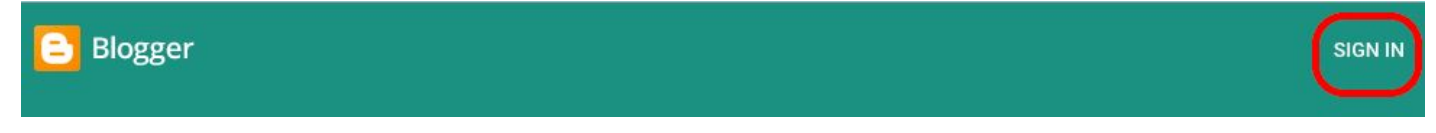

2) You will need to confirm your account name if you do not want the name associated with your UMSL account.

3) From the account homepage, click, "Create New Blog"

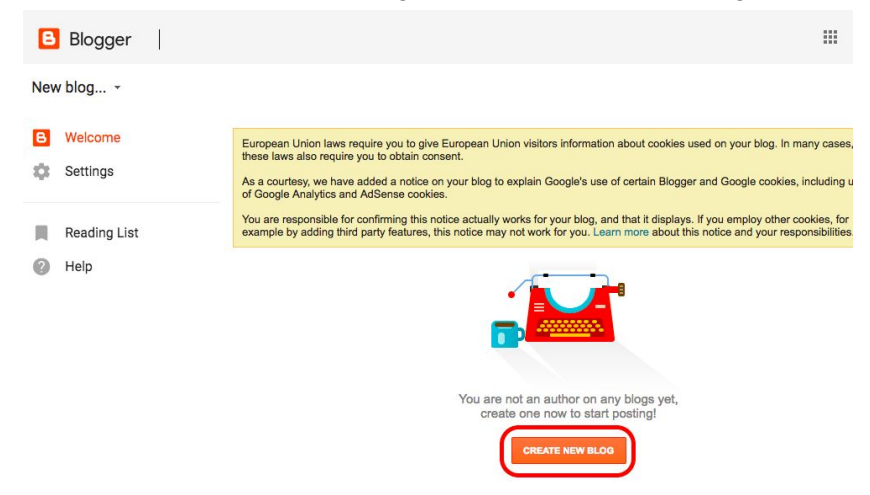

4) Give your Blog a title and a web address.

| I his acc | ount is managed by u           | msl.edu. Learn more |                                                                                                    |  |  |
|-----------|--------------------------------|---------------------|----------------------------------------------------------------------------------------------------|--|--|
| Title     | My Journey                     |                     |                                                                                                    |  |  |
| Address   | thoughtsofgold426.blogspot.com |                     |                                                                                                    |  |  |
|           |                                |                     | This blog address is available.                                                                                                    |  |  |
| Inemé     | Contempo                       | Soho                | ter vara Githely<br>Ter vara Githely<br>Ter vara Git |  |  |
|           | Notable                        | Simple              | Dynamic Views                                                                                                    |  |  |
|           |                                |                     |                                                                                                    |  |  |

4b) No need to create a Google Domain.

| Find a domain name for your | r blog and connect it instantly |  |
|-----------------------------|---------------------------------|--|
|                             |                                 |  |
| Thoughts of Cold            |                                 |  |
| Thoughts of Gold            | Search                          |  |

5) From the dashboard, click new post.

| B           | Blogger All pos       | sts                                                                                                    |                                                                    |
|-------------|-----------------------|----------------------------------------------------------------------------------------------------|--------------------------------------------------------------------|
| Tho<br>View | ughts of Gold -       | New post                                                                                                    | II labels 👻                                                        |
|             | Posts<br>All<br>Stats | European Union laws require you to give European Union visitors information about cookies use<br>these laws also require you to obtain consent.<br>As a courtesy, we have added a notice on your blog to explain Google's use of certain Blogger a<br>of Google Analytics and AdSense cookies.<br>You are responsible for confirming this notice actually works for your blog, and that it displays. If | id on your blog. In many cases,<br>and Google cookies, including u |
| \$          | Comments<br>Earnings  | example by adding third party features, this notice may not work for you. Learn more about this r<br>We have enabled automatic spam detection for comments. You should occasionally check the c<br>Learn more about Blogger's spam detection or report issues.                                                                                                    | omments in your spam inbox.                                        |
|             | Campaigns<br>Pages    | Publish Revert to draft                                                                                                    | < 1 × >                                                            |
|             | Layout                | There are no posts. Create a new post                                                                                                    |                                                                    |

6) Post your content and click publish.

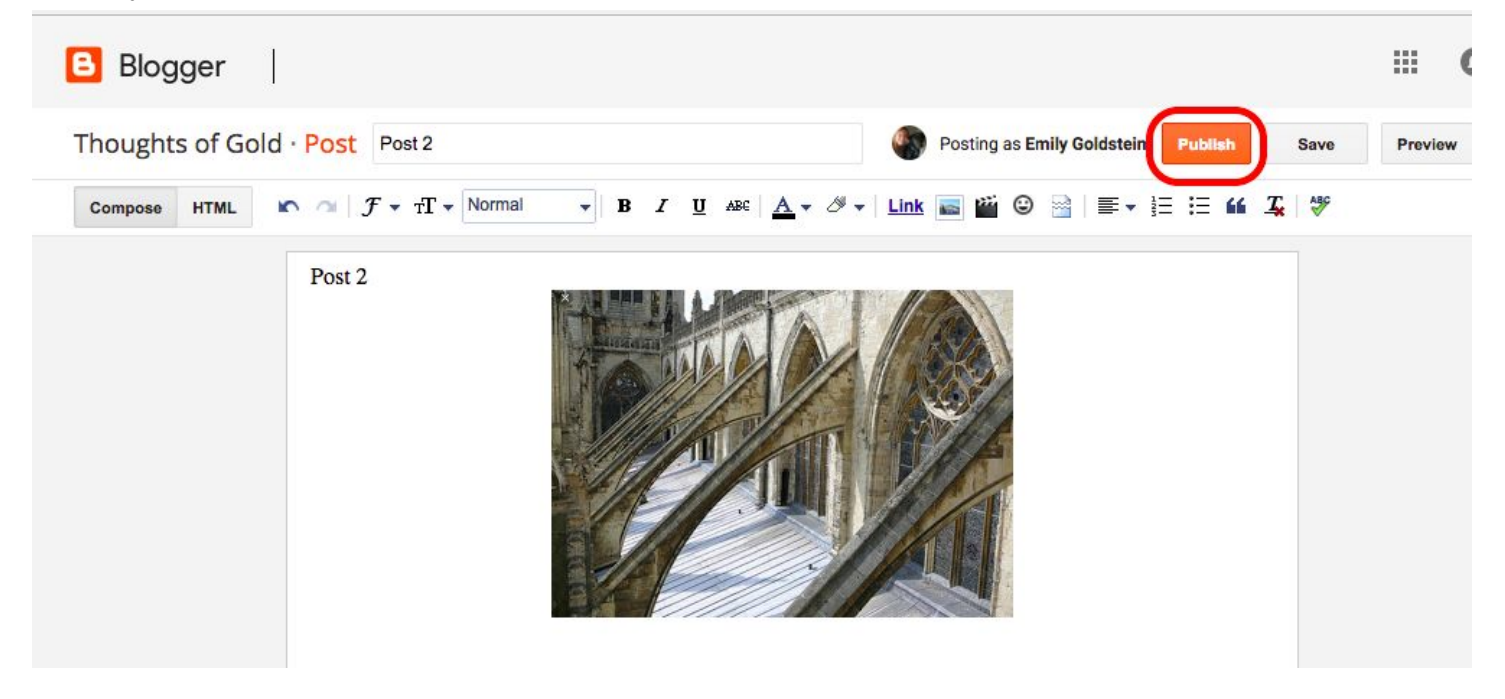

6b) When it asks where you want to share it (on Google+), you can click "Cancel."

|     | For the test of the test of the test of the test of the test of the test of the test of the test of the test of the test of the test of the test of the test of the test of the test of the test of the test of the test of test of the test of test of |  |
|-----|----------------------------------------------------------------------------------------------------|--|
| То: | University of Missouri St. Louis 🛞 + Add more people                                                                                                    |  |

7) To preview your blog, click "View Blog."

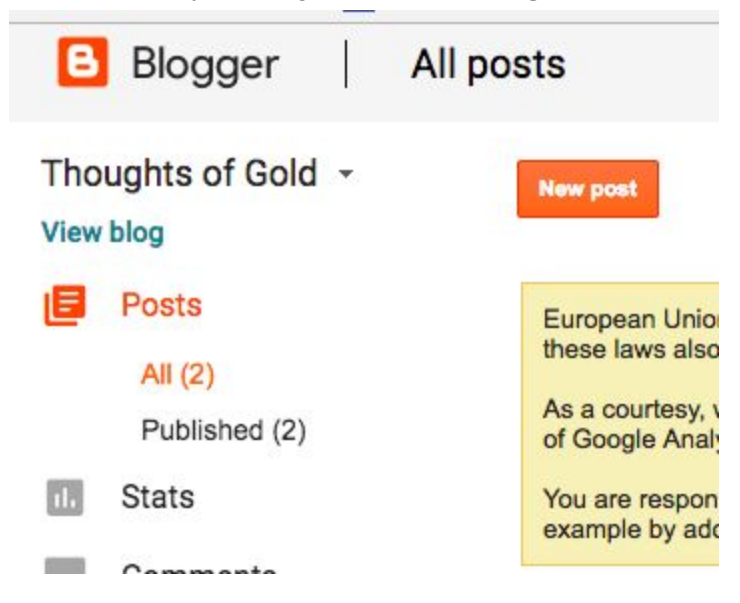

8) Your blog will look something like this:

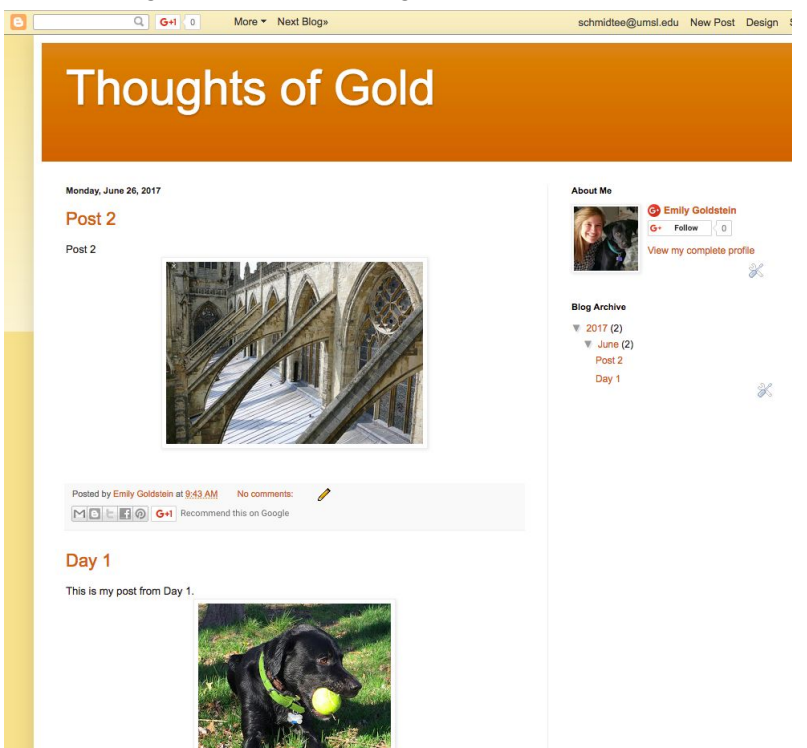